Department of Regulatory and Economic Resources (RER)

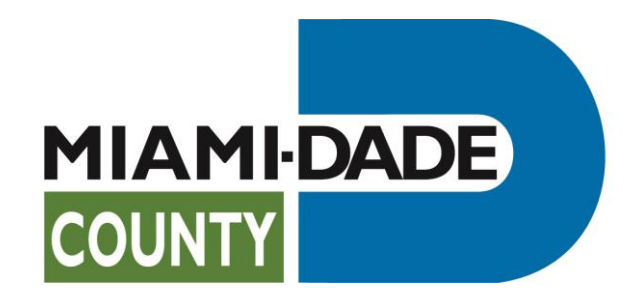

New Feature of the Plan Status & Application Submittal Portal -Rework to UP Numbers

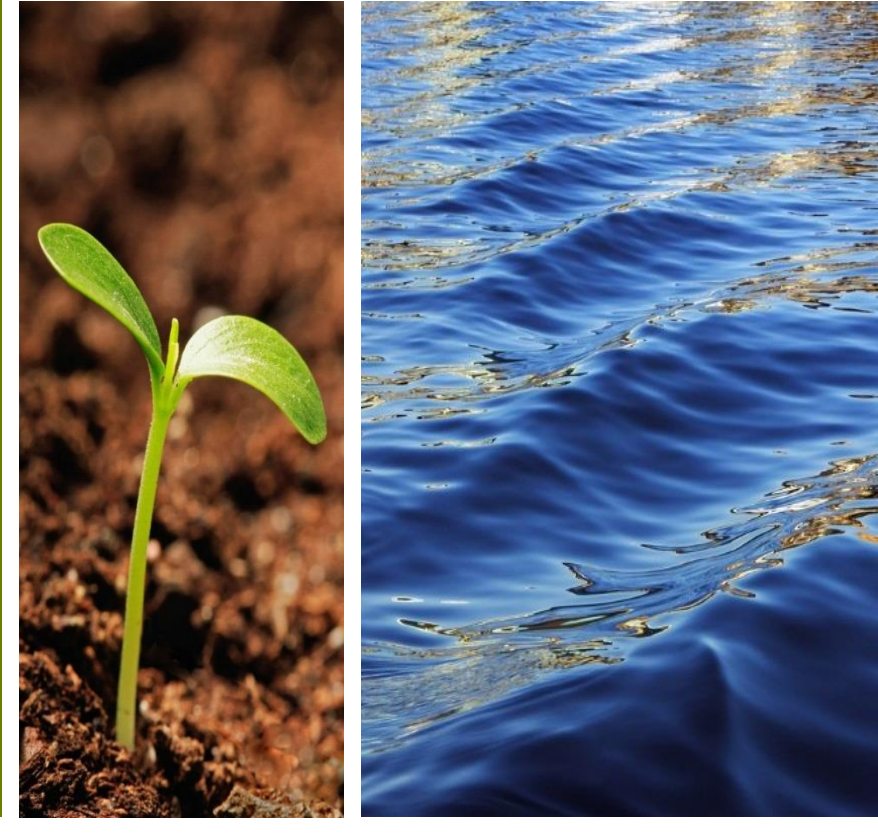

Prepared by RER Administrative Services Division - Strategic Initiatives Management Team

## Introduction

Was your initial submittal to the department (UP Number) disapproved because not all required documents were submitted?

Use this new feature to upload required corrections (reworks) to your UP number. You cannot use this feature to submit a rework to C, M, or N numbers, that will be a future enhancement.

Benefits of using this feature:

- You do not need to resubmit the entire plan package again, just the additional documents.
  - For example, if the original submittal is disapproved because the contact sheet was missing you will be able to upload it to the same UP number.

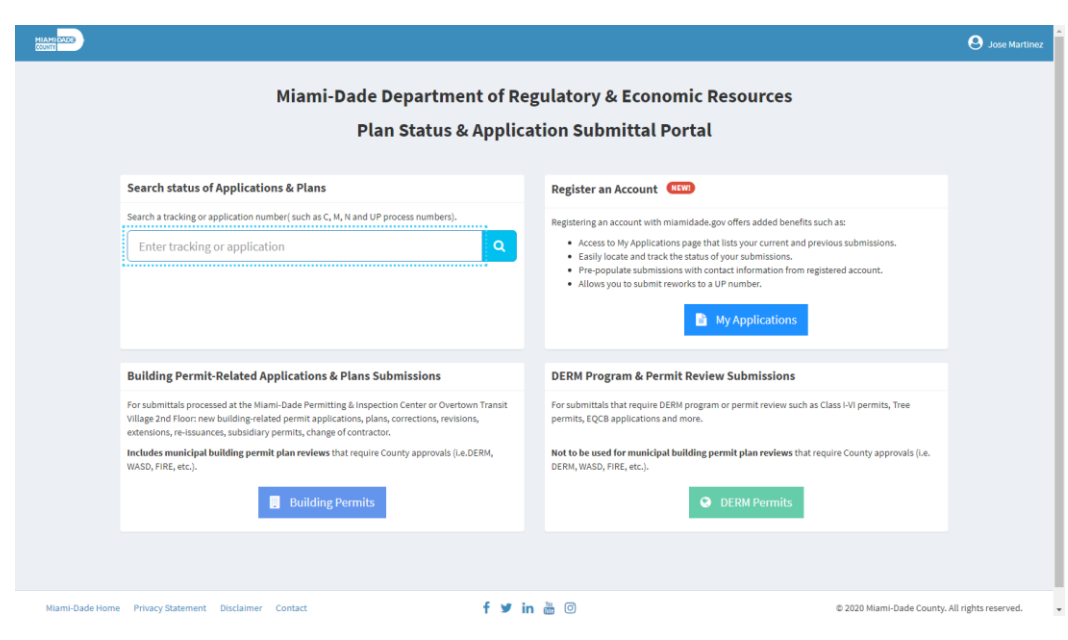

# **Getting Ready**

- Registration is required to submit reworks to UP numbers.
- If you have a **miamidade.gov** account, you can log in using the **My Applications** link below.
- If you don't currently have a miamidade.gov account, you can register by clicking the **My Applications** link below.

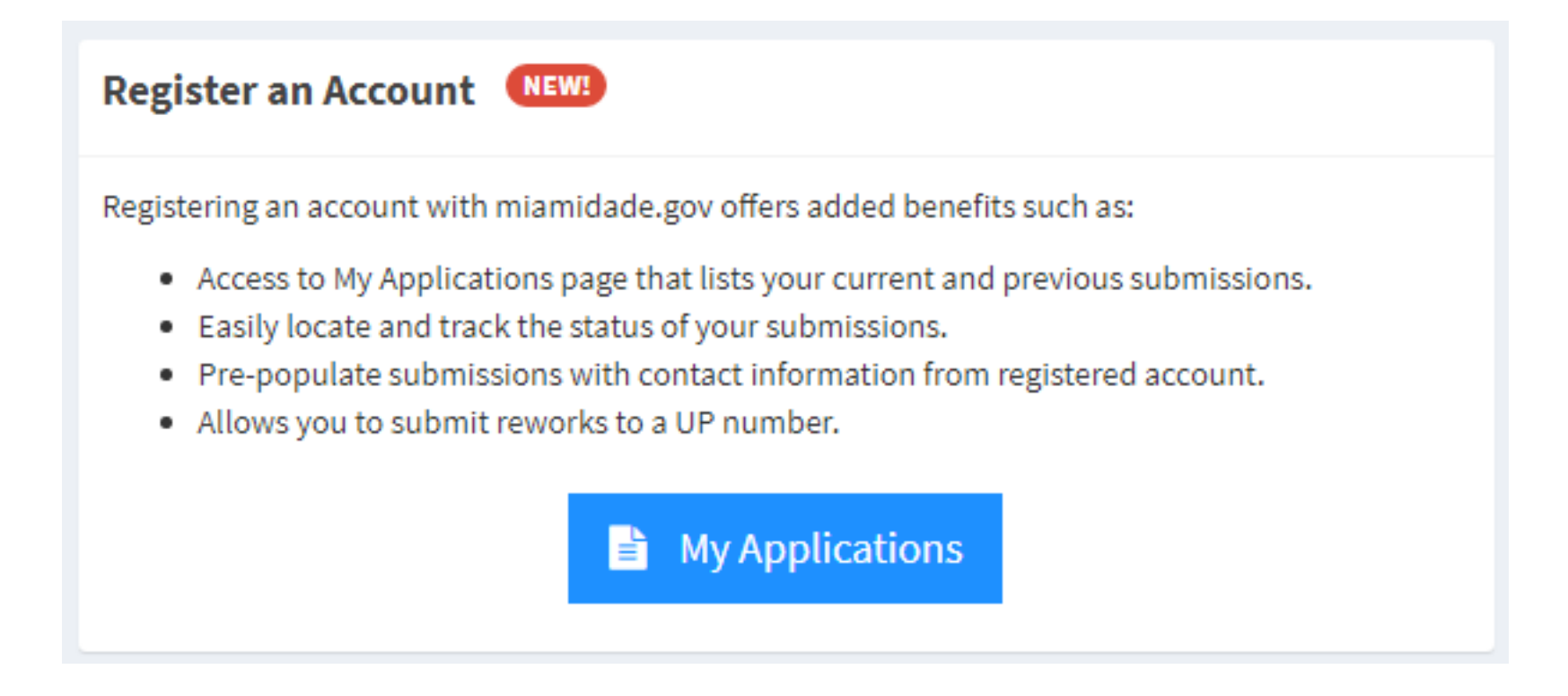

## Not registered with miamidade.gov?

• If you are not registered with **miamidade.gov**, you must sign up for a **miamidade.gov account**.

#### Step 1

Select sign up for a miamidade.gov account

| Sign in to access your account.     |
|-------------------------------------|
| 🛎 Email                             |
| Password                            |
| Sign In                             |
| Forgot Your Password?               |
| Employee Login                      |
| New to miamidade.gov?               |
| Sign up for a miamidade.gov account |

### Step 2

Complete the registration process.

| Adress                                                                                                    |         |                                                                              | Confirm Er  | nail *    |                                                                                                    |                                                                                                    |
|----------------------------------------------------------------------------------------------------|---------|------------------------------------------------------------------------------|-------------|-----------|----------------------------------------------------------------------------------------------------|----------------------------------------------------------------------------------------------------|
|                                                                                                    |         |                                                                              |             |           |                                                                                                    |                                                                                                    |
|                                                                                                    |         |                                                                              | Password    |           |                                                                                                    |                                                                                                    |
|                                                                                                    |         |                                                                              |             |           |                                                                                                    |                                                                                                    |
|                                                                                                    |         |                                                                              | (8 to 25 ch | aracters) |                                                                                                    |                                                                                                    |
| City                                                                                                    | State   | ZIP Code                                                                     | Confirm Pi  | assword * |                                                                                                    |                                                                                                    |
|                                                                                                    | Florida | *                                                                            |             |           |                                                                                                    |                                                                                                    |
|                                                                                                    |         |                                                                              |             |           |                                                                                                    |                                                                                                    |
|                                                                                                    |         |                                                                              |             |           |                                                                                                    |                                                                                                    |
|                                                                                                    |         |                                                                              |             |           |                                                                                                    |                                                                                                    |
| Mobile Phone                                                                                               | Secon   | dary Phone                                                                   |             |           |                                                                                                    |                                                                                                    |
| Mobile Phone                                                                                               | Secon   | dary Phone                                                                   |             |           |                                                                                                    |                                                                                                    |
| Mobile Phone                                                                                               | Secon   | dary Phone                                                                   |             |           |                                                                                                    |                                                                                                    |
| Mobile Phone                                                                                               | Secon   | dary Phone                                                                   |             |           |                                                                                                    |                                                                                                    |
| Mobile Phone                                                                                               | Secon   | dary Phone                                                                   |             |           |                                                                                                    |                                                                                                    |
| Mobile Phone Content Preference                                                                            | Secon   | dary Phone                                                                   |             |           |                                                                                                    |                                                                                                    |
| Mobile Phone                                                                                               | ces     | dayy Phone                                                                   |             |           |                                                                                                    |                                                                                                    |
| Mobile Phone                                                                                               | ces     | day Phone                                                                    |             |           |                                                                                                    |                                                                                                    |
| Mobile Phone Content Preference Email Subscriptions                                                        | ces     | dary mone<br>Mobile Alerts                                                   |             |           | Organizations of Interest                                                                                                    |                                                                                                    |
| Mobile Phone Content Preference Email Subscriptions                                                        | ces     | dary Mone<br>Mobile Alerts                                                   |             |           | Organizations of Interest<br>Agenda Coordination<br>Armoni Services                                                                                                    |                                                                                                    |
| Mobile Phone Content Preference Email Subscriptions                                                        | ces     | Mobile Alerts<br>Reccing Jurts                                               |             |           | Organizations of Interest<br>Agenda Coordination<br>Animal Services<br>Aslaw-American Advisory Board                                                                                                    |                                                                                                    |
| Content Preference                                                                                         | Ces     | Mobile Alerts Recycling Alerts                                               | 0           | )         | Organizations of Interest<br>Agenda Coordination<br>Animal Services<br>Assian-American Advisory Board<br>Assian-American Advisory Board                                                                                                    | A (boost                                                                                                    |
| Mobile Phone Content Preference Email Subscriptions reekly News                                            | ces     | Mobile Alerts<br>Recycling Alerts                                            | 0           |           | Organizations of Interest<br>Approd. Coordination<br>Amimal Denvisory Board<br>Adard and Management Services<br>Avaida on (Manari International Alap<br>Black Affairs Advisory Board<br>Black Affairs Advisory Board                                                                                                    | (froc                                                                                                    |
| Content Preference                                                                                         | ces     | Mobile Alerts<br>Recycling Alerts<br>Matrica Alerts                          | 0           |           | Organizations of Interest<br>Agenda Coordination<br>Aural Bencies<br>Aural and Management Sincrose<br>Auralion Matern International Arg<br>Black Affairs Advisory Board<br>Carlors A. Gimenz<br>2                                                                                                    | )<br>port)                                                                                                    |
| Content Preference<br>Email Subscriptions<br>weekly teves                                                  | Ces     | Mobile Alerts<br>Regging Alerts<br>Marina Alerts                             |             |           | Organizations of Interest<br>Agends Countination<br>Animal Services<br>Animal Services<br>Avidion (Maran International Age-<br>Avidion (Maran International Age-<br>Bales A Afrian Adationy Board<br>Canton A Gimenet<br>Countina Sink Adation                                                                                                    | final traces and traces and trace |
| Content Preference<br>Email Subscriptions<br>reekly teess<br>teekly teess<br>teekto taki                   | Ces     | Mobile Alerts Respire Alerts Metric Alerts Emergency Alerts Emergency Alerts |             |           | Organizations of Interest<br>Approx Council-nation<br>Animal Services<br>Asian American Advisory Board<br>Asian American Advisory Board<br>Black Affraira Advisory Board<br>Council as Califord<br>Council as Advisor<br>Council as Advisor<br>Council as | (froce                                                                                                    |
| Maddle Phone Content Preference Email Subscriptions Weekly News Devets Grants Mail Grants Mail Grants Mail | Ces     | Mobile Alerts<br>Registing Aints<br>Mana Aints<br>Emergency Aints            |             |           | Cryanizations of Interest<br>Agends Coordination<br>Ammal Services<br>Available (Maran International Agenda<br>Back Afrain Advorge Dead<br>Carlos A. Gimenez<br>Back Afrain Advorge Dead<br>Carlos A. Gimenez<br>Dead Afrain Advorge Dead<br>Carlos A. Gimenez<br>Project of Interest                                                                                                    | î<br>(troc                                                                                                    |

### Step 3

After completion, click '**Confirm'** in the confirmation email to access the portal.

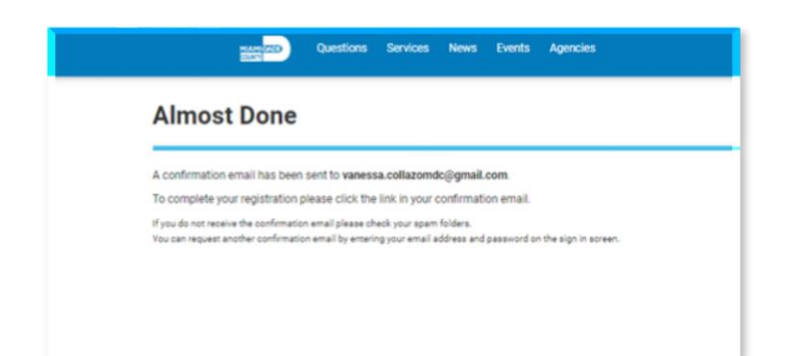

# **Accessing through My Applications**

**Step 1** - After you have signed in, you will see the list of Applications where you are an associated contact and are able to upload documents. *If you are not an associated contact to a UP number, you cannot upload documents.* 

| Search:                |                   |               | Property | Application | Online Services                                                                                      | - |
|------------------------|-------------------|---------------|----------|-------------|----------------------------------------------------------------------------------------------------|---|
| Number Number Number   | Address           | Contact Name  | Туре     | Date        | Building Permits<br>Derm Permits                                                                     |   |
| UP20005167 UPA20005167 | 20300 SW 119 PL   | JOSE MARTINEZ | 7.       | 20/2020     |                                                                                                    |   |
| UP20005166 UPA20005166 | 20381 SW 119 AVE  | JOSE MARTINEZ | 7        | 20/2020     | Additional Resources                                                                                 | - |
| UP20005165 UPA20005165 | 13067 SW 219 TERR | JOSE MARTINEZ | 7.       | /20/2020    | Building                                                                                             |   |
| UP20005164 UPA20005164 | 22037 SW 129 AVE  | JOSE MARTINEZ | 7        | 20/2020     | Business<br>Electrical                                                                               |   |
| UP20005143 UP420005143 | 12720 SW 220 ST   | Samartinez    | 7,       | 20/2020     | Environmental<br>Film<br>Mechanical<br>Parking<br>Plumbing<br>Roofing<br>Zoning<br>Roodway<br>Others |   |
|                        |                   |               |          |             |                                                                                                    |   |
|                        |                   |               |          |             |                                                                                                    |   |

**Step 2** - Select the Tracking number where you need to load rework documents. The Tracking detail page will open, select the **Import/Rework tab.** 

| STG               |                                                                                                    |                     |                                                                                                    |                        |                   |                                                                                                    |                                                                                                    |                                                                                                    |                                                                                                    | <b>9</b> Jose Mar                                                                                                    |
|-------------------|----------------------------------------------------------------------------------------------------|---------------------|----------------------------------------------------------------------------------------------------|------------------------|-------------------|----------------------------------------------------------------------------------------------------|----------------------------------------------------------------------------------------------------|----------------------------------------------------------------------------------------------------|----------------------------------------------------------------------------------------------------|----------------------------------------------------------------------------------------------------|
| 164               | a 🖉 Cor                                                                                                    | rrection For Rework | 🏦 Import Errors 🛛 🖋 N                                                                                                    | IO EXPEDITE            |                   |                                                                                                    | - Ap                                                                                                    | plications                                                                                                    |                                                                                                    | -                                                                                                    |
| Contact Name:     | JOSE MARTINEZ                                                                                                    |                     | Submittal                                                                                                    | Type: Electronic       |                   |                                                                                                    | Pi                                                                                                    | rocess                                                                                                    | Print J                                                                                                    | ob Copy                                                                                                    |
| Submittal Status: | Rework                                                                                                    |                     | Last No                                                                                                    | tified: 7/20/2020 3:55 | PM / Email        |                                                                                                    | U                                                                                                    | PA20005164                                                                                                    |                                                                                                    |                                                                                                    |
| Municipality:     |                                                                                                    |                     | Plan Rev                                                                                                    | rision:                |                   |                                                                                                    |                                                                                                    |                                                                                                    |                                                                                                    |                                                                                                    |
| Tracking Date:    | 7/20/2020 3:50 PM                                                                                                    |                     | Storage Loc                                                                                                    | ation: None            |                   |                                                                                                    |                                                                                                    |                                                                                                    |                                                                                                    |                                                                                                    |
| views             | т                                                                                                    |                     |                                                                                                    | and parts              |                   |                                                                                                    | Bartland                                                                                                    |                                                                                                    |                                                                                                    |                                                                                                    |
| CUSTOMER INTAK    | SUAREZ CAMPOAMOR, NELSON                                                                                                    | w                   | 7/20/2020 5:24 PM                                                                                                    | Exit Date              | 7/21/2020 5:24 PM | Extension                                                                                                    | Destinati                                                                                                    | on bunung                                                                                                    | cocation                                                                                                    | comments                                                                                                    |
| DRAGE             |                                                                                                    |                     | 7/20/2020 3:55 PM                                                                                                    | 7/20/2020 5:24 PM      |                   |                                                                                                    |                                                                                                    |                                                                                                    |                                                                                                    |                                                                                                    |
| PORT              |                                                                                                    |                     | 7/20/2020 3:50 PM                                                                                                    | 7/20/2020 3:50 PM      | 7/21/2020 3:50 PM |                                                                                                    |                                                                                                    |                                                                                                    |                                                                                                    |                                                                                                    |
| AKE               |                                                                                                    |                     | 7/20/2020 3:50 PM                                                                                                    | 7/20/2020 3:50 PM      | 7/21/2020 3:50 PM |                                                                                                    |                                                                                                    |                                                                                                    |                                                                                                    |                                                                                                    |
|                   |                                                                                                    |                     |                                                                                                    |                        |                   |                                                                                                    |                                                                                                    |                                                                                                    |                                                                                                    |                                                                                                    |
|                   | STC<br>LLS<br>Contact Name:<br>Submittal Status:<br>Municipality:<br>Tracking Date:<br>ck<br>CUSTOMER INTAKI<br>RRAGE<br>CUSTOMER INTAKI<br>RRAGE |                     | STC Contact Name: Submittal Stutu: Rework Municipality: Tracking Date:  K Review Review Review Review Road: CUSTOMER INTAKE: SUAREZ CAMPOAMOR, NELSON W RAGE ORT AKE |                        |                   | STO           Contract Name:         OCCONTECTION For Rework & Import Error:         NO EXPEDITE           Contract Name:         SUBUNTILIT Type:         Electronic           Subuntital Type:         Electronic           Barework         Subuntital Type:         Electronic           Municipality:         T           T         Contract Name:         Storage Location:         None           T         Storage Location:         None           T         Storage Location:         None           T         Storage Location:         None           T         Storage Location:         None           T         Storage Location:         None           T         Storage Location:         None           T         Storage Location:         None           T         Storage Location:         None           Storage Location:         None <t< td=""><td>Image: State in the state in the s</td><td>Image: State         Correction For Revork: Import Errors Import Errors Import Err</td><td>State         A Correction For Rework &amp; Import Errors IP NO EXPEDITE         Import Errors IP NO EXPEDITE         IP IP NO EXPEDITE         IF Tracking Errors IP NO EXPEDITE         IF Tracking Errors IP NO EXPEDITE         IF Tracking Errors IP NO EXPEDITE         IF Tracking Errors IP NO EXPEDITE         IF Tracking Errors IP NO EXPEDITE         IF Tracking Errors IP NO EXPEDITE           IF Tracking Errors IP NO EXPEDITE         IF Tracking Error IP NO EXPEDITE         IF Tracking Error IP NO EXPEDITE           IF Tracking Errors IP NO EXPEDITE</td><td>Image: Status         Correction For Revork         Image: Electronic         -         Applications           Image: Status         Submittal Type:         Electronic         -         Process         Print Ac           Submittal Status         Revork         Last Notifieit         17/02/020 3355 PM / Email         UIN20003164         UIN20003164           Municipality:         7/20/2020 3350 PM         Storage Location: None         Image: Tracking Date         Tracking Date         Image: Tracking Date         Image: Tracking Date</td></t<> | Image: State in the state in the s | Image: State         Correction For Revork: Import Errors Import Errors Import Err | State         A Correction For Rework & Import Errors IP NO EXPEDITE         Import Errors IP NO EXPEDITE         IP IP NO EXPEDITE         IF Tracking Errors IP NO EXPEDITE         IF Tracking Errors IP NO EXPEDITE         IF Tracking Errors IP NO EXPEDITE         IF Tracking Errors IP NO EXPEDITE         IF Tracking Errors IP NO EXPEDITE         IF Tracking Errors IP NO EXPEDITE           IF Tracking Errors IP NO EXPEDITE         IF Tracking Error IP NO EXPEDITE         IF Tracking Error IP NO EXPEDITE           IF Tracking Errors IP NO EXPEDITE | Image: Status         Correction For Revork         Image: Electronic         -         Applications           Image: Status         Submittal Type:         Electronic         -         Process         Print Ac           Submittal Status         Revork         Last Notifieit         17/02/020 3355 PM / Email         UIN20003164         UIN20003164           Municipality:         7/20/2020 3350 PM         Storage Location: None         Image: Tracking Date         Tracking Date         Image: Tracking Date         Image: Tracking Date |

## Using the Search status of Applications & Plans Box

**Step 1** -Enter the UP number in the Search status of Application & Plans search box.

| Search status of Applications & Plans                                       |        |
|-----------------------------------------------------------------------------|--------|
| Search a tracking or application number( such as C, M, N and UP process num | bers). |
| Enter tracking or application                                               | Q      |
| :                                                                           |        |
|                                                                             |        |
|                                                                             |        |
|                                                                             |        |

Step 2 - If you do not see the Import/Rework tab, it is an indication you are not signed in.

| 01-2000310           | Rework            | Er                   | rors EXPEDIT               |                        |                  |                 |    |
|----------------------|-------------------|----------------------|----------------------------|------------------------|------------------|-----------------|----|
| Contact              | JOSE MARTINEZ     | Submittal            | Electronic                 | Process                | Print Jo         | ob Copy         |    |
| Name:                |                   | Type:                |                            | UPA20005164            |                  |                 |    |
| Submittal<br>Status: | Rework            | Last<br>Notified:    | 7/20/2020 3:55 PM<br>Email |                        |                  |                 |    |
| Aunicipality:        |                   | Plan<br>Revision:    |                            |                        |                  |                 |    |
| Tracking<br>Date:    | 7/20/2020 3:50 PM | Storage<br>Location: | None                       |                        |                  |                 |    |
|                      |                   |                      |                            |                        | i <b>=</b> Track | king Documents  | 10 |
| Filter by revie      | ws T              |                      |                            |                        |                  |                 |    |
| Teels                |                   | leviewer             |                            | ervice Type Entry Date | Exit Date        | Est. Comp. Date | Ev |

## Using the Search status of Applications & Plans Box

Step 3 - Select the Import/Rework tab.

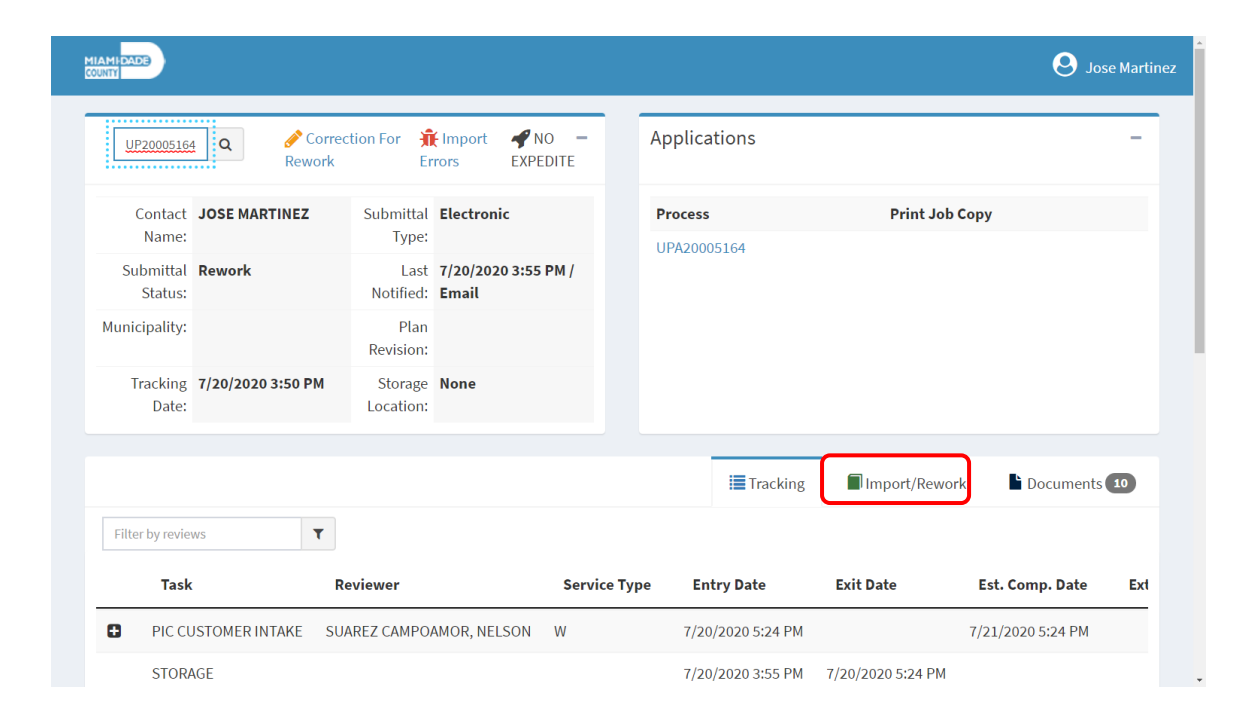

## **Accessing through the Building Permits**

### Step 1 - Select Building Permits.

**Building Permit-Related Applications & Plans Submissions** 

For submittals processed at the Miami-Dade Permitting & Inspection Center or Overtown Transit Village 2nd Floor: new building-related permit applications, plans, corrections, revisions, extensions, re-issuances, subsidiary permits, change of contractor.

Includes municipal building permit plan reviews that require County approvals (i.e.DERM, WASD, FIRE, etc.).

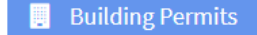

### Step 2 - Select Submit Rework.

| MIANU ROOS                                                                                                    |
|----------------------------------------------------------------------------------------------------|
| Submit Building-related <b>New</b> Permit Applications, Plans, Corrections, Revisions, etc. for Miami-Dade Permitting & Inspection Center or Overtown Transit Village 2nd Floor.                                                                                                    |
| Use the link below to submit the following:                                                                                                    |
| <ul> <li>New permit applications for building, roofing, electrical, mechanical or plumbing work that require the submittal of plans (initial submittals)</li> <li>Application and plans for Zoning improvement Permits (ZIPS)</li> <li>Application and plans for Zoning improvement Permits (ZIPS)</li> <li>Applications for change of contractor, permit extension or permit relissuance</li> <li>For residential roofing permits, storm panels, accordion shutters or electrical, mechanical or plumbing permits that do not require plan review, we recommend you use e-permitting at https://www.miamidade.gov/permits/e-permitting.asp.</li> <li>However, you can use this submission portal if you choose</li> <li>Rework application for an existing C, M, or N Number.</li> </ul> |
| Temporary Amendment to Digital Signature Requirement: <ul> <li>The department strongly encourages that design professionals submit digitally signed and sealed plans in compliance with the guidelines Digitally Signed and Sealed Documents</li> <li>During the COVID-19 emergency period, design professionals that do not possess a Digital Signature will be allowed, for a limited time and until further notice, to scan and upload their paper signed and sealed documents with the AFFIDAVIT AUTHORIZING SUBMITTAL OF SCANHED PLANS</li> </ul>                                                                                                    |
| Getting ready to submit: <ul> <li>Review the instructions and guidelines before completing the Permit Application Submission form. Ensure that you are using Google Chrome as your web browser. If you have questions or encounter problems using this new feature, send an email to (RER) Permit Application Submissions (rer-pas@miamidade.gov).</li> </ul>                                                                                                    |
| ⊖ Submit New, Revised or Rework Application to C, M, or N Number                                                                                                    |
| Submit Rework for Existing UP Applications<br>Use the link below to submit the following:<br>• Upload required corrections (reworks) to your UP number. You cannot use this feature to submit a rework to C, M, or N numbers, that will be a future enhancement.                                                                                                    |

## **Accessing through the Building Permits**

Step 3 - Sign in to your miamidade.gov account.

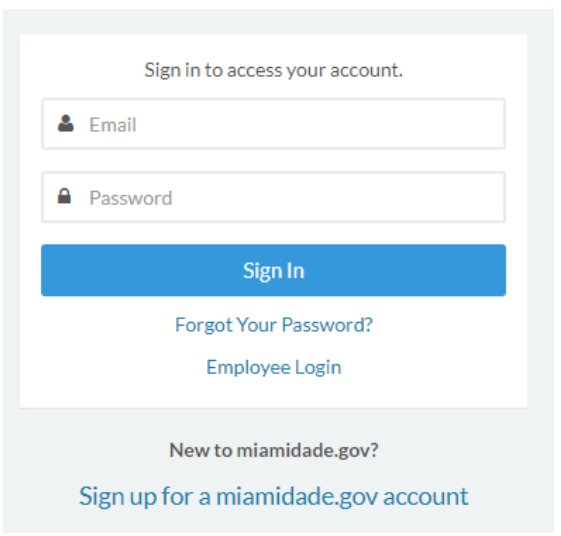

**Step 4** - Search for the UP Number.

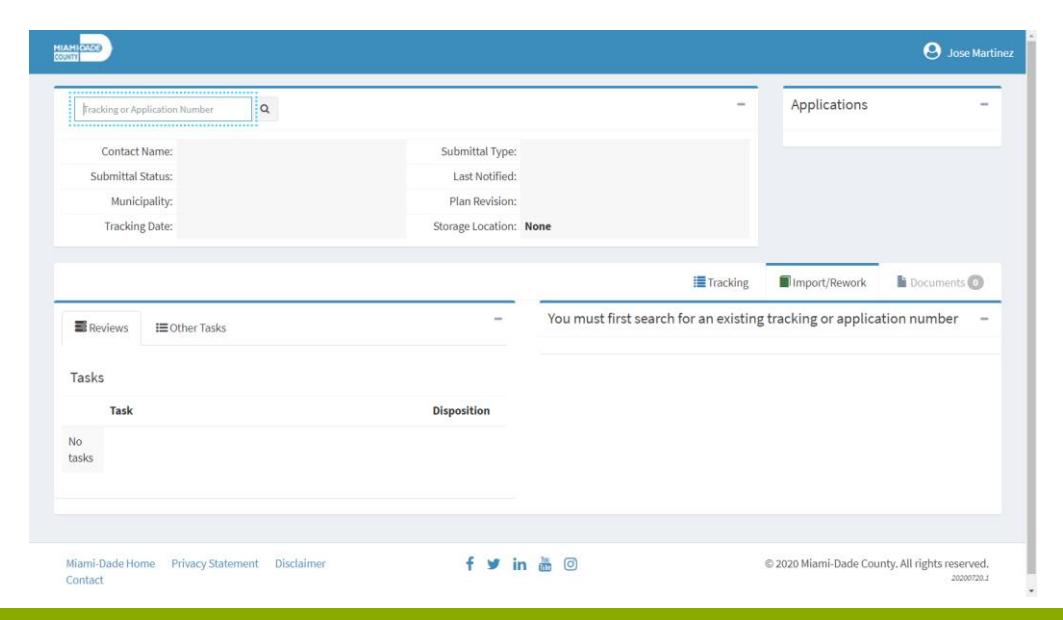

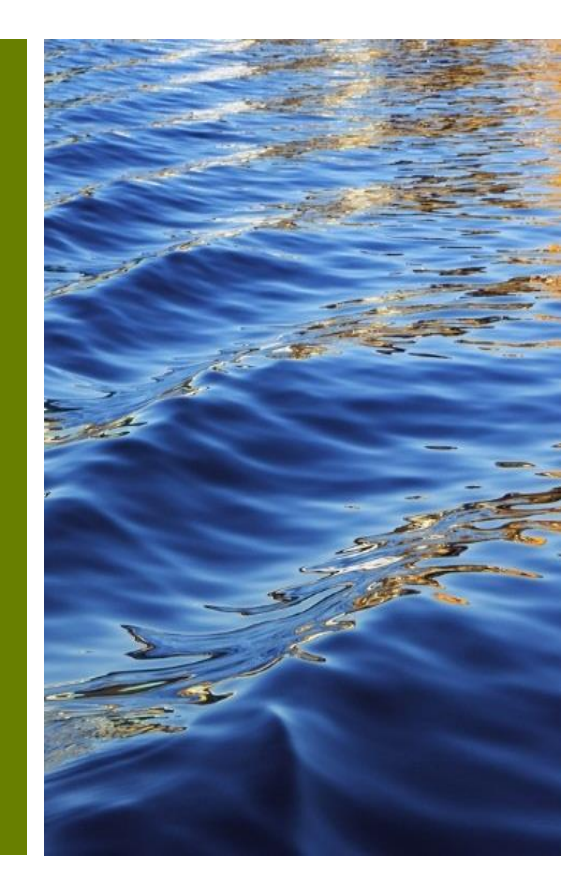

• At the Tracking Details page, select the **Import/Rework** tab.

|      | DB                    |                          |                   |                       |                    |                   |           |             | <b>9</b> v               | ANESSA COLLAZ |
|------|-----------------------|--------------------------|-------------------|-----------------------|--------------------|-------------------|-----------|-------------|--------------------------|---------------|
| ų    | IP20005164            | Q & Corre                | ection For Reworl | k 🟦 Import Errors 🖋 N | IO EXPEDITE        |                   | -         | Applicatio  | ons                      | -             |
|      | Contact Name: JOS     | E MARTINEZ               |                   | Submittal Type        | Electronic         |                   |           | Process     | Print Job Co             | ру            |
|      | Submittal Status: Rew | vork                     |                   | Last Notified         | : 7/20/2020 3:55 P | M / Email         |           | UPA200051   | 64                       |               |
|      | Municipality:         |                          |                   | Plan Revision         | t.                 |                   |           |             |                          | - 11          |
|      | Tracking Date: 7/20   | )/2020 3:50 PM           |                   | Storage Location      | None               |                   |           |             |                          | - 1           |
| Filt | er by reviews         | ۲                        |                   |                       |                    |                   | I Track   | king 🔳 Impo | ort/Rework 🕒 Docu        | iments 10     |
|      | Task                  | Reviewer                 | Service Type      | Entry Date            | Exit Date          | Est. Comp. Date   | Extension | Destination | <b>Building Location</b> | Comment       |
| 0    | PIC CUSTOMER INTAKE   | SUAREZ CAMPOAMOR, NELSON | W                 | 7/20/2020 5:24 PM     |                    | 7/21/2020 5:24 PM |           |             |                          |               |
|      | STORAGE               |                          |                   | 7/20/2020 3:55 PM     | 7/20/2020 5:24 PM  |                   |           |             |                          |               |
|      | IMPORT                |                          |                   | 7/20/2020 3:50 PM     | 7/20/2020 3:50 PM  | 7/21/2020 3:50 PM |           |             |                          |               |
|      | INTAKE                |                          |                   | 7/20/2020 3:50 PM     | 7/20/2020 3:50 PM  | 7/21/2020 3:50 PM |           |             |                          |               |
| •    | PIC CUSTOMER INTAKE   | MARTINEZ, JOSE M.        | W                 | 7/20/2020 3:50 PM     | 7/20/2020 3:55 PM  | 7/21/2020 3:50 PM |           |             |                          |               |

| 20005163 | ٩                                | Correction For Rework 🟦 Import Errors 🛷 NO EXPI | DITE                                                                                                    | -                            | Applic             | ations                                         |                                 |
|----------|----------------------------------|-------------------------------------------------|----------------------------------------------------------------------------------------------------|------------------------------|--------------------|------------------------------------------------|---------------------------------|
| C        | Contact Name: JOSE MARTINEZ      | Submittal Type:                                 | Electronic                                                                                                    |                              | Proce              | is P                                           | rint Job Copy                   |
| Sub      | bmittal Status: Rework           | Last Notified:                                  | 7/20/2020 4:02 PM / Email                                                                                             |                              | UPA20              | 005163                                         |                                 |
|          | Municipality:                    | Plan Revision:                                  |                                                                                                    |                              |                    |                                                |                                 |
|          | Tracking Date: 7/20/2020 3:49 PM | Storage Location:                               | None                                                                                                    |                              |                    |                                                |                                 |
|          |                                  |                                                 |                                                                                                    | Trac                         | king               | Import/Reworl                                  | k Documents 🕻                   |
|          | Start In                         | port/Rework –                                   | Instructions                                                                                                    |                              |                    |                                                |                                 |
| Review   | /S                               |                                                 | General Instructions and Guidelines                                                                                   |                              |                    |                                                |                                 |
| elect re | views for rework                 |                                                 | Please, review these instructions and guidelines bef that you are using Google Chrome as your web br                  | ore completi<br>owser.       | ng the             | Permit Application St                          | ubmission form. <b>Ensure</b>   |
| )        | Review                           | Disposition                                     | 1. Plans and supporting documentation meetin                                                                          | ng establishe                | d Concu            | rrent Review Guideli<br>The must be in PDE for | ines                            |
|          | PIC CUSTOMER INTAKE              | Δ                                               | b. PDF files shall have only one layer (flat                                                                          | ttened) with                 | out any            | embedded objects.                              | inac.                           |
|          |                                  |                                                 | c. PDF files shall not be encrypted or pas<br>d. Documents should be scanned at no g                                  | sword prote<br>reater than 3 | :ted.<br>00 dpi    |                                                |                                 |
|          |                                  |                                                 | e. Adobe Portfolio PDF types are not acc                                                                              | epted.                       |                    |                                                |                                 |
|          |                                  |                                                 | 2. File naming and size limit                                                                                         |                              |                    |                                                |                                 |
|          |                                  |                                                 | i. Any leading or trailing spaces.                                                                                    |                              |                    |                                                |                                 |
|          |                                  |                                                 | ii. Special characters such as: par                                                                                   | enthesis "( )"               | ; doubl            | e periods ""; questio                          | n marks "?"; etc.               |
|          |                                  |                                                 | b. The discipline is the primary method of                                                                            | of classificati              | on for f           | le names. Each file s                          | hall contain the disciplin      |
|          |                                  |                                                 | code as the first letter of the file name<br>corresponds to the sheet sequence pu                                     | , tollowed by<br>unber.      | a user-            | definable numerical                            | field that closely              |
|          |                                  |                                                 | i. For example A-101                                                                                                  |                              |                    |                                                |                                 |
|          |                                  |                                                 | c. For reworks the corrected files should<br>Only submit the sheets requiring corre<br>i. For example A-101-3-26-2020 | be named th<br>ections (do n | e same<br>ot resul | as the original with<br>omit the entire plan s | the date of the rework.<br>et.) |
|          |                                  |                                                 | d. The total upload for the plan set shoul                                                                            | ld not exceed                | 4 GB               |                                                |                                 |
|          |                                  |                                                 | <ul> <li>Discourse has submitted as one DBE as</li> </ul>                                                             | or plan shoot                |                    |                                                |                                 |

### Select the **Start Import/Rework** button

| P20005164 Q                                                                                                  | on For Rework 👖 Import Errors 🛷 NO EXPEDITE                                                                        | Applications                                                                                                    |
|----------------------------------------------------------------------------------------------------|----------------------------------------------------------------------------------------------------|----------------------------------------------------------------------------------------------------|
| Contact Name: JOSE MARTINEZ<br>Submittal Status: Rework<br>Municipality:<br>Tracking Date: 7/20/2020 3:50 PM | Submittal Type: Electronic<br>Last Notified: 7/20/2020 3:55 PM / Email<br>Plan Revision:<br>Storage Location: None | Process Print Job Copy<br>UPA20005164                                                                                                    |
|                                                                                                    |                                                                                                    | Tracking                                                                                                    |
| Back + Add files No files selected                                                                           | Clear Start Upload Next - Instructions                                                                             |                                                                                                    |
|                                                                                                    | ♥ Open ← → ↑ ▲ > This PC > Downloads > UP Dem                                                                      | o Documents v 👌 Search UP Demo Documents                                                                                                    |
| ocument Size Si                                                                                              | Organize 👻 New folder                                                                                              | ≣≕ ▾ □□                                                                                                    |
|                                                                                                    | Ins PC                                                                                                    | 7/20/2<br>7/20/2<br>7/20/2<br>7/20/2<br>7/20/2<br>7/20/2<br>7/20/2<br>7/20/2<br>7/20/2<br>7/20/2<br>7/20/2<br>7/20/2<br>7/20/2<br>7/20/2<br>7/20/2<br>7/20/2<br>7/20/2<br>7/20/2<br>7/20/2<br>7/20/2<br>7/20/2 |
|                                                                                                    | File <u>n</u> ame:                                                                                                 | ✓     Adobe Acrobat Document       Open     ▼       Cance                                                                                                    |
|                                                                                                    | Select the + Add files button                                                                                      |                                                                                                    |
|                                                                                                    | Select the + Aud mes button                                                                                        |                                                                                                    |

| P20005163                        | Q                   | 🔗 Correction For Rework | 👬 Import Errors 🛷 NO EXP | EDITE                                                                               | - /                                               | pplicatio        | ns                                          |                                         |
|----------------------------------|---------------------|-------------------------|--------------------------|-------------------------------------------------------------------------------------|---------------------------------------------------|------------------|---------------------------------------------|-----------------------------------------|
| Contact Name:                    | JOSE MARTINEZ       |                         | Submittal Type:          | Electronic                                                                          |                                                   | Process          | Print                                       | Job Copy                                |
| Submittal Status:                | Rework              |                         | Last Notified:           | 7/20/2020 4:02 PM / Email                                                           |                                                   | UPA2000516       | 33                                          |                                         |
| Municipality:                    |                     |                         | Plan Revision:           |                                                                                     |                                                   |                  |                                             |                                         |
| Tracking Date:                   | 7/20/2020 3:49 PM   |                         | Storage Location:        | None                                                                                |                                                   |                  |                                             |                                         |
|                                  |                     |                         |                          |                                                                                     | Track                                             | ing 🔳            | Import/Rework                               | Documents 4                             |
| <b>≪</b> Back <b>+</b> Add files | 2 files (624.96 KB) | Clear 🕑 Start I         | Upload Next 🇭 🗕          | Instructions                                                                        |                                                   |                  |                                             |                                         |
|                                  |                     |                         |                          | General Instructions and Guide                                                      | lines                                             |                  |                                             |                                         |
| ocument                          | Size                | e Status                |                          | Please, review these instructions and guide that you are using Google Chrome as you | elines before completi<br>u <b>r web browser.</b> | g the Permit     | t Application Subm                          | ission form. <b>Ensure</b>              |
| A-0.2-11252019.PDF               | 400.                | .78 КВ                  | × Cancel                 | 1. Plans and supporting documentation                                               | on meeting established                            | Concurrent       | Review Guidelines                           |                                         |
| 4-0.2-09252019.PDF               | 224                 | 10 // P                 | M Cancel                 | b. PDF files shall have only one                                                    | layer (flattened) witho                           | ut any embe      | dded objects.                               |                                         |
|                                  | 224.                | .13 KB                  | Califer                  | c. PDF files shall not be encrypt<br>d. Documents should be scann                   | ted or password protec<br>ed at no greater than 3 | æd.<br>)0 dpi.   |                                             |                                         |
|                                  |                     |                         |                          | e. Adobe Portfolio PDF types ar                                                     | e not accepted.                                   |                  |                                             |                                         |
|                                  |                     |                         |                          | a. The file name shall not conta                                                    | in:                                               |                  |                                             |                                         |
|                                  |                     |                         |                          | i. Any leading or trailing                                                          | spaces.                                           | desided as a set |                                             |                                         |
|                                  |                     |                         |                          | II. Special characters suc<br>b. The discipline is the primary                      | method of classification                          | n for file nar   | ods "; question m<br>mes. Each file shall ( | arks "?; etc.<br>contain the discipline |
|                                  |                     |                         |                          | code as the first letter of the                                                     | file name, followed by                            | a user-defina    | able numerical field                        | that closely                            |
|                                  |                     |                         |                          | corresponds to the sheet seq                                                        | luence number.                                    |                  |                                             |                                         |
|                                  |                     |                         |                          | c. For reworks the corrected file                                                   | es should be named th                             | e same as the    | e original with the c                       | late of the rework.                     |
|                                  |                     |                         |                          | Only submit the sheets requi                                                        | iring corrections (do no                          | t resubmit th    | he entire plan set.)                        |                                         |
|                                  |                     |                         |                          | i. For example A-101-3-2                                                            | cot should not avcoud                             | A CB             |                                             |                                         |
|                                  |                     |                         |                          | d. The total upload for the plan                                                    | set should not exceed                             | 400              |                                             |                                         |

### Click the Start Upload button

| UP20005163                                                                                                    |                                    | ۹ 🧳                            | Correction For Rework                                                                                                    | 🎼 Import Errors 🛛 🛷 NO EXPE | EDITE                                                                                                    | -                                                                                                    | Applica                                                                       | ations                                                                                        |                      |
|----------------------------------------------------------------------------------------------------|------------------------------------|--------------------------------|----------------------------------------------------------------------------------------------------|-----------------------------|----------------------------------------------------------------------------------------------------|----------------------------------------------------------------------------------------------------|-------------------------------------------------------------------------------|-----------------------------------------------------------------------------------------------|----------------------|
| Contact Name:                                                                                                    | JOSE MARTINEZ                      |                                |                                                                                                    | Submittal Type:             | Electronic                                                                                                    |                                                                                                    | Process                                                                       | Print                                                                                         | t Job Copy           |
| Submittal Status:                                                                                                    | Rework                             |                                |                                                                                                    | Last Notified:              | 7/20/2020 4:02 PM / Email                                                                                                    |                                                                                                    | UPA2000                                                                       | 05163                                                                                         |                      |
| Municipality:                                                                                                    |                                    |                                |                                                                                                    | Plan Revision:              |                                                                                                    |                                                                                                    |                                                                               |                                                                                               |                      |
| Tracking Date:                                                                                                    | 7/20/2020 3:49 PM                  |                                |                                                                                                    | Storage Location:           | None                                                                                                    |                                                                                                    |                                                                               |                                                                                               |                      |
| Add files.                                                                                                    | 3 files (915.40 KB)                |                                | Ciea Accept Cl                                                                                                    | anges Next >> -             | Instructions                                                                                                    | : <b>≡</b> Trac                                                                                                    | скіпд                                                                         | Import/Rework                                                                                 | Documents 4          |
| H Back T Aud mes.                                                                                                    | <del>) 5 files (915.48 KB) -</del> | Size                           | Cierro C Accept C Accept C Acc | anges Next) –               | Instructions<br>General Instructions and<br>Please, review these instructions a<br>that you are using Google Chrom                                                                                                    | Euidelines<br>Guidelines before complet<br>e as your web browser.                                                                                                    | ting the Pe                                                                   | Import/ Kework                                                                                | Documents            |
| Houring       Houring       Document       A-0.1-09252019.PDF       Renamed to: A-0.1-0925201                                        | 9_V3.pdf                           | <b>Size</b><br>290.52 KB       | Cierro Cierro Ci | anges Next≯ -               | Instructions<br>General Instructions and a<br>Please, review these instructions a<br>that you are using Google Chrom<br>1. Plans and supporting docur<br>a. All drawings and sup<br>b. PDF files shall have o<br>c. PDF files shall have o                                                 | Euidelines<br>ad guidelines before complet<br>a as your web browser.<br>mentation meeting establishe<br>porting documents in the ple<br>hy one layer (flattened) with                                                                                           | ting the Pe<br>ed Concurr<br>m poclege<br>nout any er                         | ermit Application Subm<br>rent Review Guidelines<br>court be in PDF forme<br>mbedded objects. | Documents a          |
| Houring         Houring           Document         A-0.1-09252019.PDF           Renamed to: A-0.1-0925201         A-0.2-11252019.PDF | 9_V3.pdf                           | Size<br>290.52 KB<br>400.78 KB | Status<br>File already exists.<br>Confirm or deny this<br>name change.<br>Validated - Pending<br>Import                                                                                                    | anges Next≯ -               | Instructions<br>General Instructions and<br>Please, review these instructions a<br>that you are using Google Chrom<br>1. Plans and supporting docur<br>s. All drawings and sup<br>b. PDF files shall have o<br>c. PDF files shall not be<br>d. Documents shall b<br>e. Adobe Portfolio PDF | Euidelines<br>ad guidelines before complet<br>a as your web browser.<br>hentation meeting establishe<br>orting documents in the ple<br>nly one layer (flattened) with<br>encrypted or password prote<br>escanned at no greater than i<br>ypes are not accepted. | ting the Pe<br>ed Concurr<br>the peelogs<br>hout any er<br>ected.<br>300 dpi. | ermit Application Subn<br>rent Review Guidelines<br>must be in PDF forma<br>mbedded objects.  | nission form. Ensure |

Rework file names must be unique. If you are loading documents with the same names as the Initial submittal, the system will recommend new file names.

- Click the green **checkmark** to accept the recommended name, or
- Click the red X to remove the files, rename them, and select again.
- Once the file names are unique, select the green Accept Changes button.

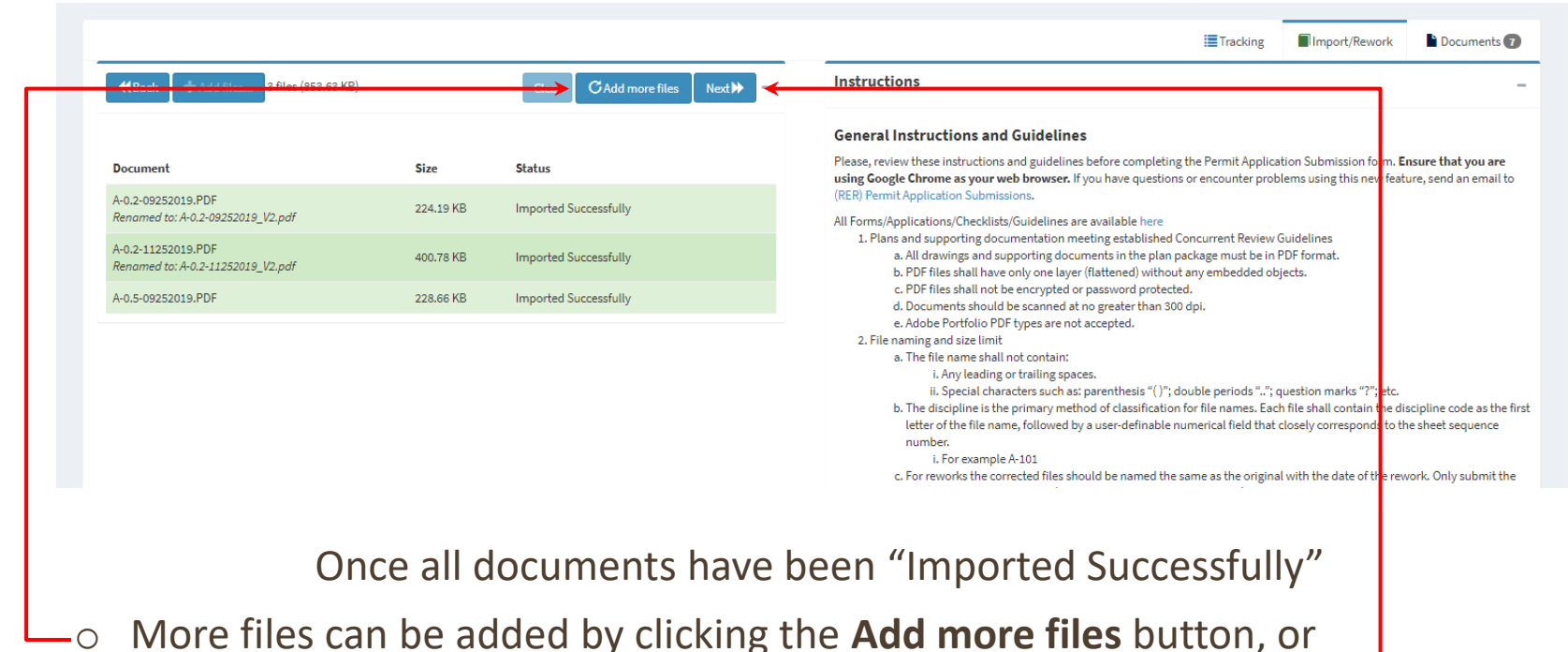

- o wore mes can be added by clicking the Add more mes button, o
- If no more files need to be added, click the Next → button -

| 20005163 Q Scorrection For                                         | Q         Correction For Rework 🙀 Import Errors 🚀 NO EXPEDITE         -                                                                                                    |              |         |                        |           |  |
|--------------------------------------------------------------------|----------------------------------------------------------------------------------------------------|--------------|---------|------------------------|-----------|--|
| Contact Name: JOSE MARTINEZ                                        | Submittal Type: Electronic<br>Last Notified: 7/20/2020 4:02 PM / Email                                                                                                    |              |         | Process Print Job Copy |           |  |
| Submittal Status: Rework                                           |                                                                                                    |              |         | UPA20005163            | 163       |  |
| Municipality:                                                      | Plan Revision:                                                                                                    |              |         |                        |           |  |
| Tracking Date: 7/20/2020 3:49 PM                                   | Storage Location:                                                                                                    | None         |         |                        |           |  |
|                                                                    |                                                                                                    |              | 🔳 Tracl | ting 📕 Impo            | rt/Rework |  |
| Back                                                               | • Submit Plans for Rework                                                                                                    | Instructions |         |                        |           |  |
| 1 his will check in the following review<br>1. PIC CUSTOMER INTAKE | General Instructions and Guidelines         Please, review these instructions and guidelines before completing the Permit Application Submission form. Ensure that you are using Google Chrome as your web browser.         1. Plans and supporting documentation meeting established Concurrent Review Guidelines <ul> <li>a. All drawings and supporting documents in the plan package must be in PDF format.</li> <li>b. PDF files shall have only one layer (flattened) without any embedded objects.</li> <li>c. PDF files shall not be encrypted or password protected.</li> <li>d. Documents should be scanned at no greater than 300 dpl.</li> <li>e. Adobe Portfolio PDF types are not accepted.</li> </ul> <li>File naming and size limit         <ul> <li>a. The file name shall not contain:                 <ul> <li>i. Any leading or trailing spaces.</li> <li>ii. Special characters such as: parenthesis "()"; double periods ""; question marks "?"; etc.</li> <li>b. The discipline is the primary method of classification for file names. Each file shall contain the disciplin code as the first letter of the file name, followed by a user-definable numerical field that closely corresponds to the sheet sequence number.</li></ul></li></ul></li> |              |         |                        |           |  |

|       | 3                    |                          |                     |                       |                       |                   |           |          |                       | <b>O</b> Jose Mai |
|-------|----------------------|--------------------------|---------------------|-----------------------|-----------------------|-------------------|-----------|----------|-----------------------|-------------------|
| Lue   | 20005164             | م 🖋 دە                   | rrection For Rework | 🏦 Import Errors 🛛 🖋 N | D EXPEDITE            |                   | -         | A        | pplications           | -                 |
|       | Contact Name: JC     | SE MARTINEZ              |                     | Submittal             | Type: Electronic      |                   |           | P        | Process Print         | Job Copy          |
|       | Submittal Status: Re | work                     |                     | Last Not              | ified: 7/20/2020 3:55 | PM / Email        |           | U        | JPA20005164           |                   |
|       | Municipality:        |                          |                     | Plan Rev              | ision:                |                   |           |          |                       |                   |
|       | Tracking Date: 7/2   | 20/2020 3:50 PM          |                     | Storage Loca          | ation: None           |                   |           |          |                       |                   |
|       |                      |                          |                     |                       |                       |                   | -         |          |                       |                   |
|       |                      |                          |                     |                       |                       |                   |           | Tracking | g Import/Rework       | Documents 10      |
| Filte | r by reviews         | т                        |                     |                       |                       |                   |           |          |                       |                   |
|       | Task                 | Reviewer                 | Service Type        | Entry Date            | Exit Date             | Est. Comp. Date   | Extension | Destinat | ion Building Location | Comments          |
| •     | PIC CUSTOMER INTAKE  | SUAREZ CAMPOAMOR, NELSON | W                   | 7/20/2020 5:24 PM     |                       | 7/21/2020 5:24 PM |           |          |                       |                   |
|       | STORAGE              |                          |                     | 7/20/2020 3:55 PM     | 7/20/2020 5:24 PM     |                   |           |          |                       |                   |
|       | IMPORT               |                          |                     | 7/20/2020 3:50 PM     | 7/20/2020 3:50 PM     | 7/21/2020 3:50 PM |           |          |                       |                   |
|       | INTAKE               |                          |                     | 7/20/2020 3:50 PM     | 7/20/2020 3:50 PM     | 7/21/2020 3:50 PM |           |          |                       |                   |
|       |                      |                          |                     | _ / /                 | 7/00/0000 0 55 014    | 7/21/2020 2-50 DM |           |          |                       |                   |
| Ð     | PIC CUSTOMER INTAKE  | MARTINEZ, JOSE M.        | W                   | 7/20/2020 3:50 PM     | 7/20/2020 3:55 PM     | 7/21/2020 3:50 PM |           |          |                       |                   |

After submittal, the tracking page will show the "Submittal Status" is Rework, and the PIC Customer Intake is pending review (i.e. there is no Exit Date).